## Decrypted: TargetCompany Ransomware

b decoded.avast.io/threatresearch/decrypted-targetcompany-ransomware/

February 7, 2022

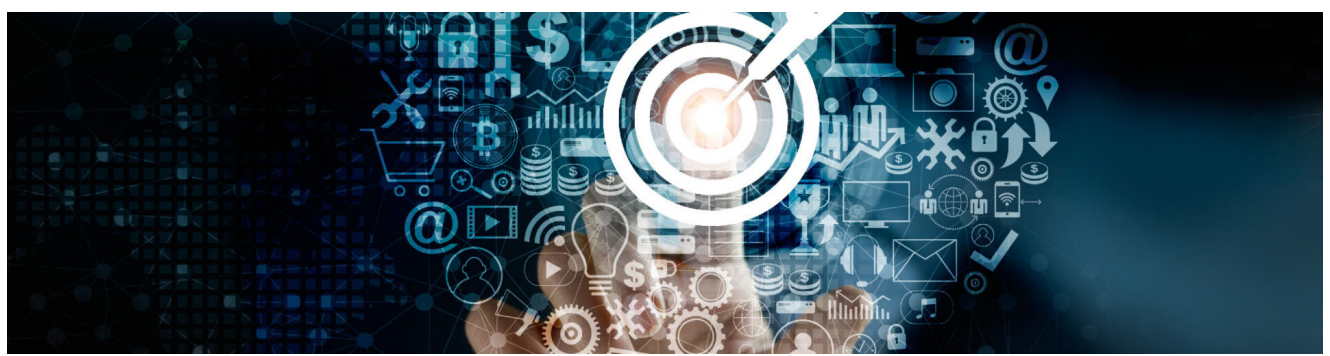

by Threat Research Team February 7, 20225 min read

On January 25, 2022, a victim of a ransomware attack reached out to us for help. The extension of the encrypted files and the ransom note indicated the TargetCompany ransomware (not related to Target the store), which can be decrypted under certain circumstances.

## Modus Operandi of the TargetCompany Ransomware

When executed, the ransomware does some actions to ease its own malicious work:

- 1. Assigns the SeTakeOwnershipPrivilege and SeDebugPrivilege for its process
- 2. Deletes special file execution options for tools like vssadmin.exe, wmic.exe, wbadmin.exe, bcdedit.exe, powershell.exe, diskshadow.exe, net.exe and taskkil.exe
- 3. Removes shadow copies on all drives using this command: %windir%\sysnative\vssadmin.exe delete shadows /all /quiet
- 4. Reconfigures boot options: bcdedit /set {current} bootstatuspolicy ignoreallfailures bcdedit /set {current} recoveryenabled no
- 5. Kills some processes that may hold open valuable files, such as databases:

List of processes killed by the TargetCompany ransomware

| MsDtsSrvr.exe                | ntdbsmgr.exe |
|------------------------------|--------------|
| ReportingServecesService.exe | oracle.exe   |
| fdhost.exe                   | sqlserv.exe  |
| fdlauncher.exe               | sqlservr.exe |

sqlwrite

mysql.exe

After these preparations, the ransomware gets the mask of all logical drives in the system using the GetLogicalDrives() Win32 API. Each drive is checked for the drive type by GetDriveType(). If that drive is valid (fixed, removable or network), the encryption of the drive proceeds. First, every drive is populated with the ransom note file (named RECOVERY INFORMATION.txt). When this task is complete, the actual encryption begins.

```
dwThreadCount = 0;
dwLogicalDrivesMask = GetLogicalDrives();
  fpFolderList = (FILE *)'A';
  TotalNumberOfBytes.hThread = 26;
  do
  ł
     if ( (dwLogicalDrivesMask & 1) != 0 )
       szRootFolder = (WCHAR *)malloc(0x14u);
       wnsprintfW(szRootFolder, 10, L*%c:\\", fpFolderList);
v10 = GetDriveTypeW(szRootFolder);
if ( v10 == DRIVE_REMOTE || v10 == DRIVE_REMOVABLE || v10 == DRIVE_FIXED )
          wnsprintfW(szRootFolder, 10, L"\\\.\\%c:", fpFolderList);
TotalNumberOfFreeBytes.hThread = (DWORD)CreateThread(0, 0, Worker_WriteRansomNoteFiles, szRootFolder, 0, 0);
          if ( !WaitForSingleObject((HANDLE)TotalNumberOfFreeBytes.hThread, 0x3E8u) )
          {
             CloseHandle((HANDLE)TotalNumberOfFreeBytes.hThread);
            CreateThread(0, 0, (LPTHREAD_START_ROUTINE)Worker_EncryptFolder, szRootFolder, 0, 0);
          }
         v11 = dwThreadCount++;
Handles[v11] = (void *)TotalNumberOfFreeBytes.hThread;
       }
     }
     fpFolderList = (FILE *)((char *)fpFolderList + 1);
     dwLogicalDrivesMask >>= 1;
     --TotalNumberOfBytes.hThread;
  while ( TotalNumberOfBytes.hThread );
WaitForMultipleObjects(dwThreadCount, Handles, 1, 0xFFFFFFF);
for ( i = 0; i < dwThreadCount; ++i )</pre>
    CloseHandle(Handles[i]);
```

## Exceptions

To keep the infected PC working, TargetCompany avoids encrypting certain folders and file types:

List of folders avoided by the TargetCompany ransomware

| msocache                  | boot          | Microsoft<br>Security<br>Client | Microsoft MPI |
|---------------------------|---------------|---------------------------------|---------------|
| \$windows.~ws             | \$windows.~bt | Internet<br>Explorer            | Windows Kits  |
| system volume information | mozilla       | Reference                       | Microsoft.NET |
| intel                     | boot          | Assemblies                      | Windows Mail  |

| appdata                                                    | windows.old       |       |                    | dows<br>ender      | Mi<br>Se<br>Cl | icrosoft<br>ecurity<br>ient    |
|------------------------------------------------------------|-------------------|-------|--------------------|--------------------|----------------|--------------------------------|
| perflogs                                                   | Windows           |       | Mic<br>ASF         | rosoft<br>P.NET    | Pa<br>St       | ackage<br>ore                  |
| programdata<br>google<br>application data                  | WindowsPowerShell |       |                    | e<br>Itime         | Mi<br>Ar<br>Se | icrosoft<br>nalysis<br>ervices |
| tor browser                                                | Windows NT        |       | Pac                | kage               | W<br>Po<br>De  | indows<br>ortable<br>evices    |
|                                                            | Windows           |       | Sto                | re                 | W<br>Pł        | indows<br>noto Viewer          |
|                                                            | Common Files      |       | Mic<br>Hel<br>Viev | rosoft<br>o<br>wer | W<br>Si        | indows<br>debar                |
| List of file types avoided by the TargetCompany ransomware |                   |       |                    |                    |                |                                |
| .386                                                       | .cpl              | .exe  | .key               | .msstyle           | S              | .rtp                           |
| .adv                                                       | .cur              | .hlp  | .lnk               | .msu               |                | .scr                           |
| .ani                                                       | .deskthemepack    | .hta  | .lock              | .nls               |                | .shs                           |
| .bat                                                       | .diagcfg          | .icl  | .mod               | .nomedi            | а              | .spl                           |
| .cab                                                       | .diagpkg          | .icns | .mpa               | .OCX               |                | .sys                           |
| .cmd                                                       | .diangcab         | .ico  | .msc               | .prf               |                | .theme                         |
| .com                                                       | .dll              | .ics  | .msi               | .ps1               |                | .themepack                     |
|                                                            | .drv              | .idx  | .msp               | .rom               |                | .wpx                           |

The ransomware generates an encryption key for each file (0x28 bytes). This key splits into Chacha20 encryption key ( 0x20 bytes ) and n-once ( 0x08 ) bytes. After the file is encrypted, the key is protected by a combination of <u>Curve25519 elliptic curve</u> + <u>AES-128</u> and appended to the end of the file. The scheme below illustrates the file encryption. Red-marked parts show the values that are saved into the file tail after the file data is encrypted:

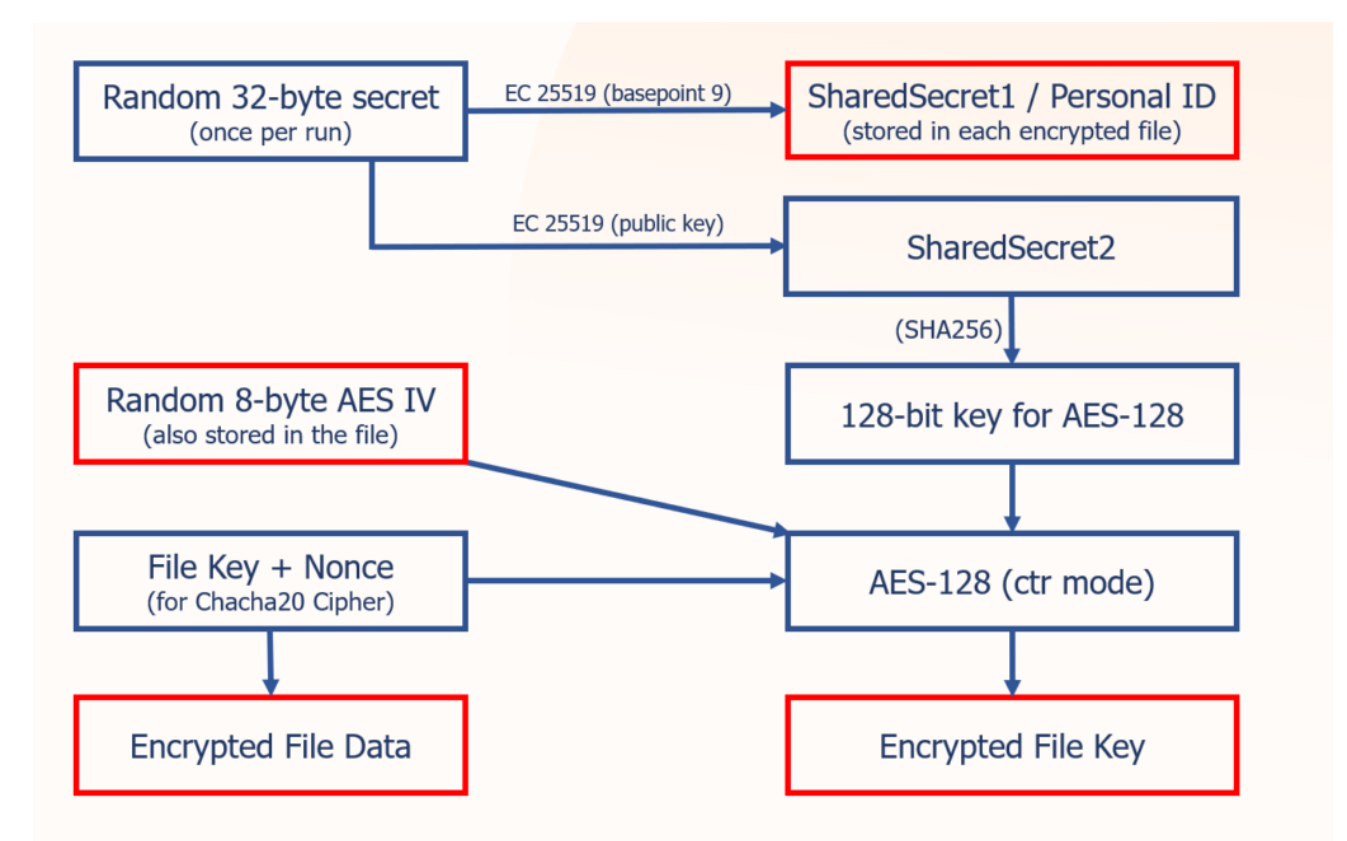

The exact structure of the file tail, appended to the end of each encrypted file, is shown as a C-style structure:

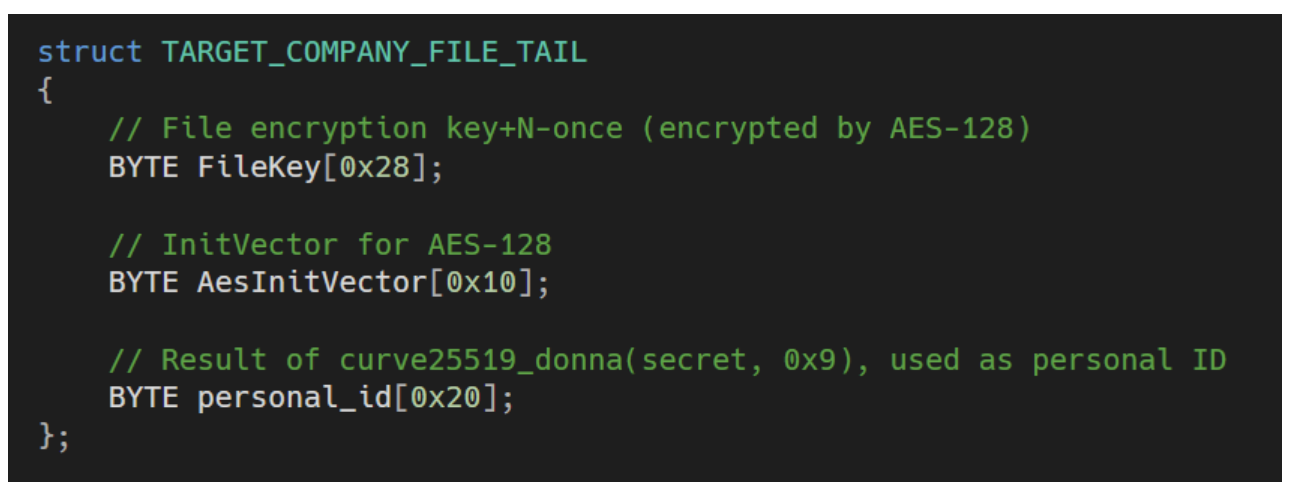

Every folder with an encrypted file contains the ransom note file. A copy of the ransom note is also saved into c:\HOW TO RECOVER !!.TXT

```
Lister - [C:\HOW TO RECOVER !!.TXT]
                                                                                                                            \times
File Edit Options Encoding Help
                                                                                                                                   100 %
YOUR FILES ARE ENCRYPTED !!!
TO DECRYPT, FOLLOW THE INSTRUCTIONS:
To recover data you need decrypt tool.
To get the decrypt tool you should:
1.In the letter include your personal ID! Send me this ID in your first email to me!
2.We can give you free test for decrypt few files (NOT VALUE) and assign the price for decryption all files!
3.After we send you instruction how to pay for decrypt tool and after payment you will receive a decryption tool!
4.We can decrypt few files in quality the evidence that we have the decoder.
CONTACT US:
recohelper@cock.li
mallox@tutanota.com
YOUR PERSONAL ID: 77D3EFA29014
<
```

The personal ID, mentioned in the file, is the first six bytes of the personal\_id, stored in each encrypted file.

## How to use the Avast decryptor to recover files

To decrypt your files, please, follow these steps:

- Download the free Avast decryptor. Choose a build that corresponds with your Windows installation. The 64-bit version is significantly faster and most of today's Windows installations are 64-bit.
  - If you have 64-bit Windows, choose the 64-bit build.
  - If you have 32-bit Windows, choose the <u>32-bit build</u>.
- 2. Simply run the executable file. It starts in the form of a wizard, which leads you through the configuration of the decryption process.
- 3. On the initial page, you can read the license information, if you want, but you really only need to click "Next"

| Avast Decryption Tool for TargetCompany v 1.0.0.348 |                                                                                         |        |  |
|-----------------------------------------------------|-----------------------------------------------------------------------------------------|--------|--|
| * 3                                                 | Welcome                                                                                 |        |  |
|                                                     | We'll guide you through the process of decrypting your files.<br>Click "Next" to begin. |        |  |
|                                                     |                                                                                         |        |  |
|                                                     | License Information                                                                     |        |  |
|                                                     | < <u>B</u> ack <u>N</u> ext >                                                           | Cancel |  |

1. On the next page, select the list of locations which you want to be searched and decrypted. By default, it contains a list of all local drives:

| 🔁 Avast Decryption Tool for 1 | FargetCompany v 1.0.0.348                                                                | × |
|-------------------------------|------------------------------------------------------------------------------------------|---|
|                               | Select location(s) to decrypt                                                            |   |
|                               | You can also drag and drop another location or file into this screen.                    |   |
| a las                         | Shortcut keys: DEL (delete), INS (insert), F2 (edit)                                     |   |
|                               | <pre>     C:\     D:\     E:\ </pre>                                                     |   |
|                               | Add Local Drives     Add Network Drives     Add Eolder       < Back     Next >     Cance |   |
|                               |                                                                                          | · |

1. On the third page, you need to enter the name of a file encrypted by the TargetCompany ransomware. In case you have an encryption password created by a previous run of the decryptor, you can select the "I know the password for decrypting files" option:

| 🕻 Avast Decryption Tool for | TargetCompany v 1.0.0.348                                                                                                    | $\times$ |
|-----------------------------|----------------------------------------------------------------------------------------------------|----------|
| 33                          | Add an example file                                                                                                    |          |
|                             | To crack TargetCompany's password, we need to first compare an encrypted file with its unencrypted original. For this to work, both files must match. |          |
|                             | Add encrypted file here                                                                                                    |          |
|                             | C:\foobar.bmp.mallox                                                                                                    |          |
|                             | I know the password for decrypting files                                                                                                    |          |
|                             | < <u>B</u> ack <u>N</u> ext > Cancel                                                                                                    | I        |

 The next page is where the password cracking process takes place. Click "Start" when you are ready to start the process. During password cracking, all your available processor cores will spend most of their computing power to find the decryption password. The cracking process may take a large amount of time, up to tens of hours. The decryptor periodically saves the progress and if you interrupt it and restart the decryptor later, it offers you an option to resume the previously started cracking process. Password cracking is only needed once per PC – no need to do it again for each file.

| Avast Decryption Tool for | TargetCompany v                              | v 1.0.0.348                                                                      | × |
|---------------------------|----------------------------------------------|----------------------------------------------------------------------------------|---|
| 33                        | Crack th                                     | e password                                                                       |   |
|                           | Click "Start" to begi<br>Cracking progress i | n cracking the password. This could take several hours.<br>s saved periodically. |   |
| E                         | Object Name:                                 | C:\foobar.bmp.mallox                                                             |   |
|                           | Elapsed Time:                                | 0:00:00                                                                          | - |
| IT                        | Passwords Tried:                             | 0                                                                                | - |
|                           | Password:                                    |                                                                                  |   |
|                           |                                              | Start                                                                            |   |
|                           |                                              | < <u>B</u> ack Start Cancel                                                      |   |

1. When the password is found, you can proceed to the decryption of files on your PC by clicking "Next".

| 🔓 Avast Decryption Tool for | TargetCompany v                                | 1.0.0.348                                                                    | × |
|-----------------------------|------------------------------------------------|------------------------------------------------------------------------------|---|
| 333                         | Crack th                                       | e password                                                                   |   |
|                             | Click "Start" to begin<br>Cracking progress is | cracking the password. This could take several hours.<br>saved periodically. |   |
| S                           | Object Name:                                   | C:\foobar.bmp.mallox                                                         |   |
|                             | Elapsed Time:                                  | 0:00:00                                                                      |   |
|                             | Passwords Tried:                               | 4681                                                                         |   |
| 4                           | Password:                                      | 341200008422cae04af9a4044622c2df1210f09c4430d3b9                             | 1 |
| No No                       |                                                |                                                                              |   |
| 5 12                        | Password                                       | found! Click "Next" to continue.                                             |   |
|                             |                                                | < <u>B</u> ack <u>N</u> ext > Cancel                                         |   |

1. On the final wizard page, you can opt-in whether you want to backup encrypted files. These backups may help if anything goes wrong during the decryption process. This option is turned on by default, which we recommend. After clicking " Decrypt ", the decryption process begins. Let the decryptor work and wait until it finishes.

| 🔓 Avast Decryption Tool for Tar | getCompany v 1.0.0.348                                                                                                    | ×                 |
|---------------------------------|----------------------------------------------------------------------------------------------------|-------------------|
| B                               | ackup encrypted files?                                                                                                    |                   |
| We lat                          | e recommend that you backup encrypted files, so you can restart the<br>er if something goes wrong.<br>Backup encrypted files | e process         |
|                                 |                                                                                                    |                   |
|                                 | Decrypt                                                                                                    | Cancel            |
| IOCs                            |                                                                                                    |                   |
| SHA256                          |                                                                                                    | File<br>Extension |
| <u>98a0fe90ef04c3a7503f2b70</u> | 0415a50e62395853bd1bab9e75fbe75999c0769e                                                                                     | .mallox           |
| <u>3f843cbffeba010445dae2b1</u> | 71caaa99c6b56360de5407da71210d007fe26673                                                                                     | .exploit          |
| af723e236d982ceb9ca63521        | b80d3bee487319655c30285a078e8b529431c46e                                                                                     | .architek         |
| e351d4a21e6f455c6fca41ed        | 4c410c045b136fa47d40d4f2669416ee2574124b                                                                                     | .brg              |

Tagged asanalysis, decryptors, malware, ransomware, reversing